# RIP가 포함된 ASA/PIX 컨피그레이션 예

## 목차

소개 사전 요구 사항 요구 사항 사용되는 구성 요소 관련 제품 표기규칙 배경 정보 구성 네트워크 다이어그램 구성 ASDM 컨피그레이션 RIP 인증 구성 Cisco ASA CLI 컨피그레이션 Cisco IOS 라우터(R2) CLI 컨피그레이션 Cisco IOS 라우터(R1) CLI 컨피그레이션 Cisco IOS 라우터(R3) CLI 컨피그레이션 ASA를 사용하여 RIP로 재배포 다음을 확인합니다. 문제 해결 문제 해결 명령 관련 정보

## <u>소개</u>

이 문서에서는 RIP(Routing Information Protocol)를 통해 경로를 학습하고 인증 및 재배포를 수행하 기 위해 Cisco ASA를 구성하는 방법에 대해 설명합니다.

PIX<u>/ASA 8.X 참조:EIGRP 컨피그레이션에</u> 대한 자세한<u>내용을 보려면 Cisco ASA(Adaptive</u> <u>Security Appliance</u>)에서 EIGRP를 구성합니다.

참고: 이 문서 구성은 RIP 버전 2를 기반으로 합니다.

참고: 비대칭 라우팅은 ASA/PIX에서 지원되지 않습니다.

## <u>사전 요구 사항</u>

### <u>요구 사항</u>

이 구성을 시도하기 전에 다음 요구 사항을 충족해야 합니다.

- Cisco ASA/PIX는 버전 7.x 이상을 실행해야 합니다.
- 다중 컨텍스트 모드에서는 RIP가 지원되지 않습니다.단일 모드에서만 지원됩니다.

#### <u>사용되는 구성 요소</u>

이 문서의 정보는 다음 소프트웨어 및 하드웨어 버전을 기반으로 합니다.

• 소프트웨어 버전 8.0 이상을 실행하는 Cisco 5500 Series ASA(Adaptive Security Appliance)

• Cisco ASDM(Adaptive Security Device Manager) 소프트웨어 버전 6.0 이상

이 문서의 정보는 특정 랩 환경의 디바이스를 토대로 작성되었습니다.이 문서에 사용된 모든 디바 이스는 초기화된(기본) 컨피그레이션으로 시작되었습니다.현재 네트워크가 작동 중인 경우, 모든 명령어의 잠재적인 영향을 미리 숙지하시기 바랍니다.

#### <u>관련 제품</u>

이 문서의 정보는 소프트웨어 버전 8.0 이상을 실행하는 Cisco 500 Series PIX 방화벽에도 적용됩니다.

#### <u>표기 규칙</u>

문서 규칙에 대한 자세한 내용은 <u>Cisco 기술 팁 규칙</u>을 참조하십시오.

## <u>배경 정보</u>

RIP는 경로 선택을 위한 메트릭으로 hop count를 사용하는 거리 벡터 라우팅 프로토콜입니다.인터 페이스에서 RIP가 활성화된 경우, 인터페이스는 경로에 대해 동적으로 배우고 광고하기 위해 인접 디바이스와 RIP 브로드캐스트를 교환합니다.

보안 어플라이언스는 RIP 버전 1 및 RIP 버전 2를 모두 지원합니다. RIP 버전 1은 라우팅 업데이트 와 함께 서브넷 마스크를 전송하지 않습니다.RIP 버전 2는 라우팅 업데이트와 함께 서브넷 마스크 를 전송하고 가변 길이 서브넷 마스크를 지원합니다.또한 RIP 버전 2는 라우팅 업데이트가 교환될 때 인접 디바이스 인증을 지원합니다.이 인증은 보안 어플라이언스가 신뢰할 수 있는 소스에서 신 뢰할 수 있는 라우팅 정보를 수신하도록 보장합니다.

#### 제한 사항:

- 1. 보안 어플라이언스가 인터페이스 간에 RIP 업데이트를 전달할 수 없습니다.
- 2. RIP 버전 1은 VLSM(Variable-Length Subnet Mask)을 지원하지 않습니다.
- 3. RIP의 최대 hop 개수는 15입니다. 홉이 15보다 큰 경로는 연결할 수 없는 것으로 간주됩니다.
- 4. RIP 컨버전스는 다른 라우팅 프로토콜에 비해 상대적으로 느립니다.
- 5. 보안 어플라이언스에서 단일 RIP 프로세스만 활성화할 수 있습니다.

참고: 이 정보는 RIP 버전 2에만 적용됩니다.

- 1. 인접 디바이스 인증을 사용하는 경우 인터페이스에 RIP 버전 2 업데이트를 제공하는 모든 인 접 디바이스에서 인증 키와 키 ID가 동일해야 합니다.
- 2. RIP 버전 2에서는 보안 어플라이언스가 멀티캐스트 주소 224.0.0.9을 사용하여 기본 경로 업데이트를 전송하고 수신합니다. 패시브 모드에서는 해당 주소에서 경로 업데이트를 수신합니

다.

3. 인터페이스에서 RIP 버전 2를 구성하면 멀티캐스트 주소 224.0.0.9이 해당 인터페이스에 등록 됩니다.인터페이스에서 RIP 버전 2 컨피그레이션을 제거하면 해당 멀티캐스트 주소가 등록되 지 않습니다.

## <u>구성</u>

이 섹션에는 이 문서에서 설명하는 기능을 구성하기 위한 정보가 표시됩니다.

**참고:** 이 섹션에 사용된 명령에 대한 자세한 내용을 보려면 <u>명령 조회 도구(등록된</u> 고객만 해당)를 사용하십시오.

#### 네트워크 다이어그램

이 문서에서는 다음 네트워크 설정을 사용합니다.

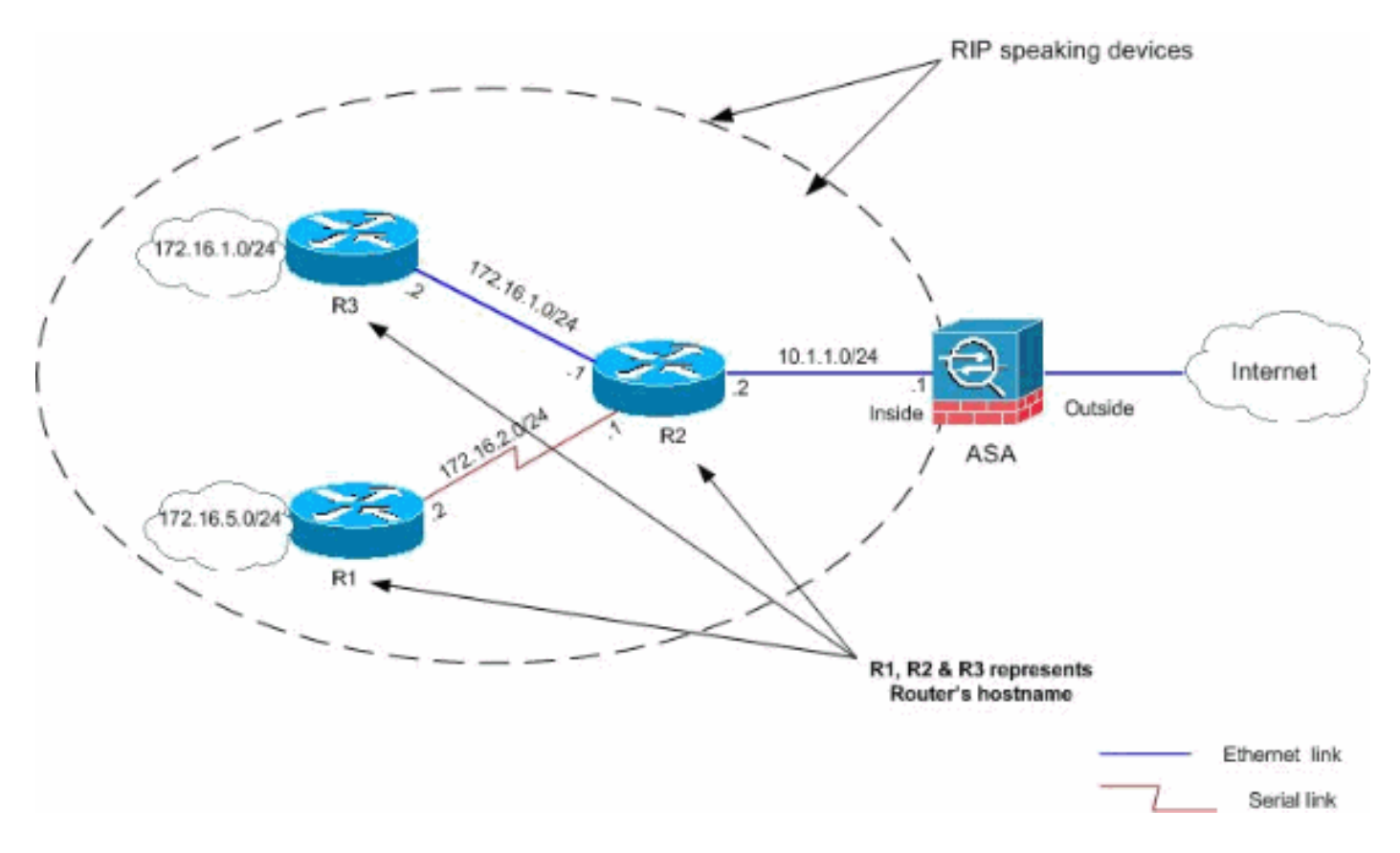

## <u>구성</u>

이 문서에서는 다음 구성을 사용합니다.

- <u>ASDM 컨피그레이션</u>
- <u>RIP 인증 구성</u>
- <u>Cisco ASA CLI 컨피그레이션</u>
- <u>Cisco IOS 라우터(R2) CLI 컨피그레이션</u>
- <u>Cisco IOS 라우터(R1) CLI 컨피그레이션</u>
- Cisco IOS 라우터(R3) CLI 컨피그레이션

#### ASDM 컨피그레이션

ASDM(Adaptive Security Device Manager)은 보안 어플라이언스에서 소프트웨어를 구성하고 모니 터링하는 데 사용되는 브라우저 기반 애플리케이션입니다.ASDM은 보안 어플라이언스에서 로드된 다음 디바이스를 구성, 모니터링 및 관리하는 데 사용됩니다.또한 ASDM Launcher(Windows®만 해 당)를 사용하여 Java 애플릿보다 빠르게 ASDM 애플리케이션을 시작할 수 있습니다.이 섹션에서는 ASDM을 사용하여 이 문서에 설명된 기능을 구성하는 데 필요한 정보에 대해 설명합니다.

Cisco ASA에서 RIP를 구성하려면 다음 단계를 완료합니다.

- 1. Cisco ASA with ASDM에 로그인합니다.
- 2. 스크린샷과 **같이 ASDM** 인터페이스에서 Configuration > Device Setup > Routing > RIP를 선 택합니다

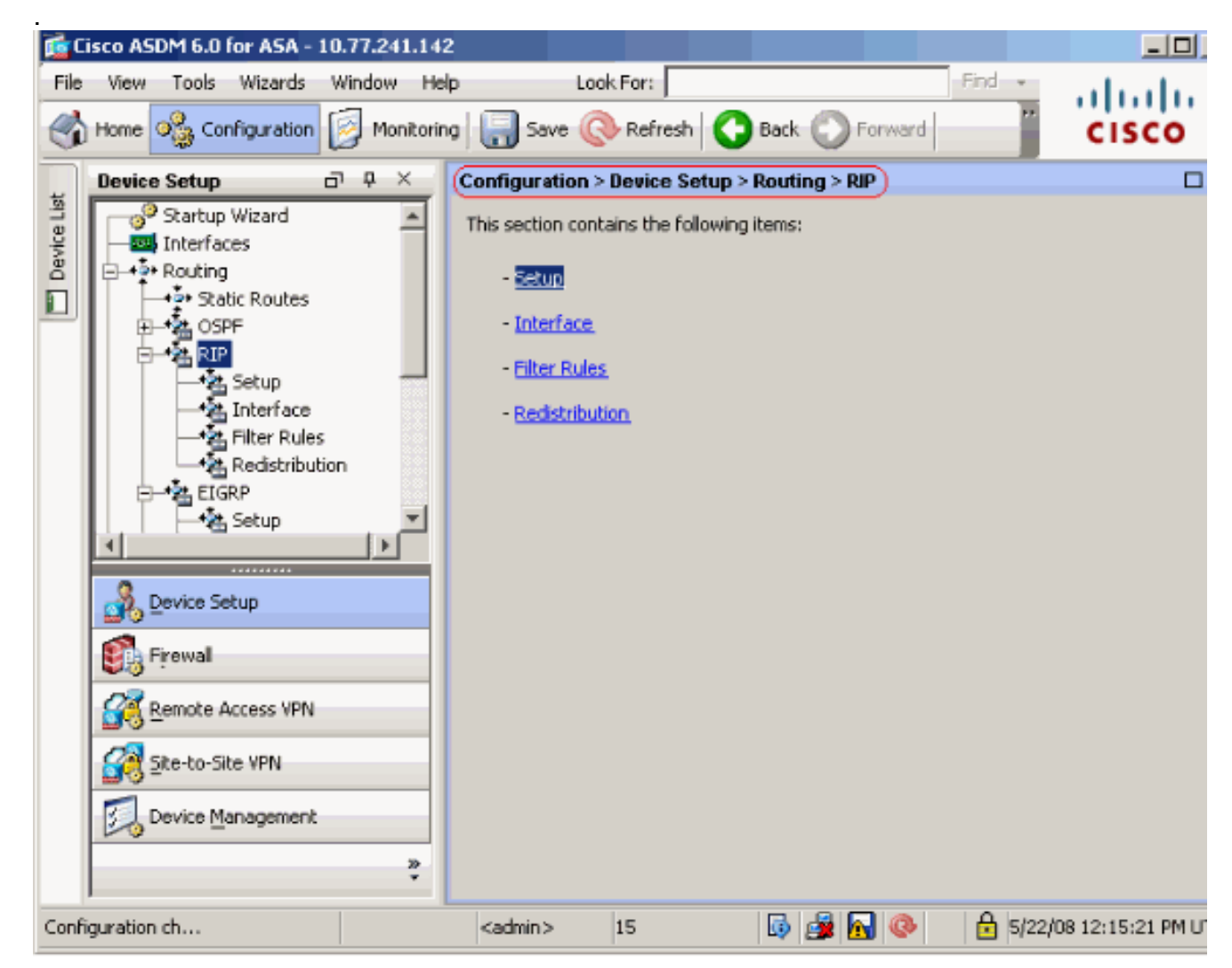

 표시된 대로 RIP 라우팅을 활성화하려면 Configuration > Device Setup > Routing > RIP > Setup을 선택합니다.Enable RIP routing 확인란을 선택합니다.Enable RIP version with 라디 오 버튼 Version 2(버전 2와 함께 RIP 버전 활성화) 확인란을 선택합니다.Networks 탭에서 네 트워크 10.1.1.0을 추가합니다.Apply를 클릭합니다

| 🚅 Cisco ASDM 6.0 for ASA - 10.77.241.14                                                                                                    | 2                                                                                     |                                                                                               |
|----------------------------------------------------------------------------------------------------|---------------------------------------------------------------------------------------|-----------------------------------------------------------------------------------------------|
| File View Tools Wizards Window He                                                                                                    | p Look For:                                                                           | Find -                                                                                        |
| Home 🍓 Configuration 🔯 Monitorin                                                                                                    | g 🔚 Save 🔇 Refresh 🔇 Back 🕥 Forward                                                   | CISCO                                                                                         |
| Device Setup 🗗 🕂 🗡                                                                                                    | Configuration > Device Setup > Routing > RIP > Setup                                  |                                                                                               |
| Startup Wizard<br>Startup Wizard<br>Startup Wizard<br>Interfaces<br>Static Routes<br>Static Routes<br>Static | Configure the global Routing Information Protocol (RIP) p<br>the RIP routing process. | Version 2     nds Version 1 and receives Vers     Route Map:     Interface Passive     incide |
| Device Management                                                                                                    | setting will override the individual                                                  | dmz 🗖                                                                                         |
| *                                                                                                    | Apply Reset                                                                           |                                                                                               |

**필드**Enable RIP Routing(RIP 라우팅 활성화) - 보안 어플라이언스에서 RIP 라우팅을 활성화 하려면 이 확인란을 선택합니다.RIP를 활성화하면 모든 인터페이스에서 활성화됩니다.이 확 인란을 선택하면 이 창의 다른 필드도 활성화됩니다.보안 어플라이언스에서 RIP 라우팅을 비 활성화하려면 이 확인란의 선택을 취소합니다. Enable Auto-summarization (자동 요약 활성화) - 자동 경로 요약을 비활성화하려면 이 확인란의 선택을 취소합니다.자동 경로 요약을 다시 활 성화하려면 이 확인란을 선택합니다.RIP 버전 1은 항상 자동 요약을 사용합니다.RIP 버전 1의 자동 요약을 비활성화할 수 없습니다. RIP 버전 2를 사용하는 경우 이 확인란의 선택을 취소하 면 자동 요약을 해제할 수 있습니다.연결이 끊긴 서브넷 간의 라우팅을 수행해야 하는 경우 자 동 요약을 비활성화합니다.자동 요약이 비활성화되면 서브넷이 광고됩니다.Enable RIP version(RIP 버전 활성화) - 보안 어플라이언스에서 사용하는 RIP 버전을 지정하려면 이 확인 란을 선택합니다.이 확인란을 선택하지 않으면 보안 어플라이언스가 RIP 버전 1 업데이트를 전송하고 RIP 버전 1 및 버전 2 업데이트를 수락합니다.이 설정은 인터페이스 창에서 인터페 이스별로 재정의할 수 있습니다.버전 1 - 보안 어플라이언스가 RIP 버전 1 업데이트만 보내고 받도록 지정합니다.받은 버전 2 업데이트는 삭제됩니다.Version 2(버전 2) - 보안 어플라이언 스가 RIP 버전 2 업데이트만 보내고 받도록 지정합니다.받은 버전 1 업데이트는 삭제됩니다 .Enable default information originate(기본 정보 시작 활성화) - RIP 라우팅 프로세스에 대한 기 본 경로를 생성하려면 이 확인란을 선택합니다.기본 경로를 생성하기 전에 충족해야 하는 경 로 맵을 구성할 수 있습니다.Route-map - 적용할 경로 맵의 이름을 입력합니다.경로 맵이 충족 되면 라우팅 프로세스에서 기본 경로를 생성합니다. IP Network to Add(추가할 IP 네트워크) -RIP 라우팅 프로세스의 네트워크를 정의합니다.지정된 네트워크 번호는 서브넷 정보를 포함 할 수 없습니다.보안 어플라이언스 컨피그레이션에 추가할 수 있는 네트워크 수에는 제한이 없습니다.RIP 라우팅 업데이트는 지정된 네트워크의 인터페이스를 통해서만 전송 및 수신됩 니다.또한 인터페이스의 네트워크를 지정하지 않으면 RIP 업데이트에서 인터페이스가 광고되 지 않습니다.Add(추가) - 지정된 네트워크를 네트워크 목록에 추가하려면 이 버튼을 클릭합니

다.Delete(삭제) - 선택한 네트워크를 네트워크 목록에서 제거하려면 이 버튼을 클릭합니다 .Configure interfaces as passive globally(인터페이스를 패시브로 구성) - 보안 어플라이언스 의 모든 인터페이스를 패시브 RIP 모드로 설정하려면 이 확인란을 선택합니다.보안 어플라이 언스는 모든 인터페이스에서 RIP 라우팅 브로드캐스트를 수신하며 이 정보를 사용하여 라우 팅 테이블을 채우지만 라우팅 업데이트를 브로드캐스트하지 않습니다.특정 인터페이스를 패 시브 RIP로 설정하려면 Passive Interfaces 테이블을 사용합니다.Passive Interfaces(패시브 인터페이스) 테이블 - 보안 어플라이언스에 구성된 인터페이스를 나열합니다.패시브 모드에서 작동할 인터페이스에 대한 Passive 열의 확인란을 선택합니다.다른 인터페이스는 여전히 RIP 브로드캐스트를 보내고 받습니다.

#### <u>RIP 인증 구성</u>

Cisco ASA는 RIP v2 라우팅 프로토콜에서 라우팅 업데이트의 MD5 인증을 지원합니다.각 RIP 패 킷의 MD5 키 다이제스트는 승인되지 않은 소스에서 승인되지 않은 또는 잘못된 라우팅 메시지를 유입하는 것을 방지합니다.RIP 메시지에 인증을 추가하면 라우터와 Cisco ASA가 동일한 사전 공유 키로 구성된 다른 라우팅 디바이스의 라우팅 메시지만 수락할 수 있습니다.이 인증이 구성되지 않 은 경우 네트워크에 서로 다른 경로 정보가 있거나 반대 경로 정보가 있는 다른 라우팅 디바이스를 도입하면 라우터 또는 Cisco ASA의 라우팅 테이블이 손상될 수 있으며 서비스 거부 공격이 발생할 수 있습니다.ASA를 포함하는 라우팅 디바이스 간에 전송되는 RIP 메시지에 인증을 추가하면 네트 워크에 다른 라우터를 의도하거나 실수로 추가하는 것과 문제가 발생하지 않습니다.

RIP 경로 인증은 인터페이스별로 구성됩니다.RIP 메시지 인증을 위해 구성된 인터페이스의 모든 RIP 인접 디바이스는 동일한 인증 모드 및 키로 구성해야 합니다.

Cisco ASA에서 RIP MD5 인증을 활성화하려면 다음 단계를 완료하십시오.

1. ASDM에서 Configuration > Device Setup > Routing > RIP > Interface를 선택하고 마우스로 내부 인터페이스를 선택합니다.Edit를 **클릭합니다** 

| Configure Rou<br>are not config | ting Information Protocol<br>ured for an interface the   | l (RIP) parameters for specific in<br>n the interface will show the glo | nterfaces. If send<br>bally configured | d and receive<br>version. | versions |
|---------------------------------|----------------------------------------------------------|-------------------------------------------------------------------------|----------------------------------------|---------------------------|----------|
|                                 |                                                          |                                                                         |                                        |                           |          |
|                                 |                                                          |                                                                         |                                        |                           |          |
| Interface                       | Send Version                                             | Receive Version                                                         | Auth Type                              | Auth Ke                   | Edit     |
| Interface<br>inside             | Send Version<br>2 (Global setting)                       | Receive Version<br>2 (Global setting)                                   | Auth Type                              | Auth Ke                   | Edit     |
| Interface<br>inside<br>dmz      | Send Version<br>2 (Global setting)<br>2 (Global setting) | Receive Version<br>2 (Global setting)<br>2 (Global setting)             | Auth Type<br>text<br>text              | Auth Ke                   | Edit     |

2. Enable **authentication key(인증 키** 활성화) 확인란을 선택한 다음 **Key** value(**키** 값)와 **Key ID(키 ID)** 값을 입력합니다

| nterface: inside                                                                              |                 |
|-----------------------------------------------------------------------------------------------|-----------------|
| Send Version                                                                                  |                 |
| Override global send version                                                                  |                 |
| C Version 1 C Version 2                                                                       | C Version 1 & 2 |
|                                                                                               |                 |
| Receive Version                                                                               |                 |
| Override global receive version                                                               |                 |
| 🔿 Version 1 💦 Version 2                                                                       | C Version 1 & 2 |
| Authentication                                                                                |                 |
| Authentication   Enable authentication key  Key: key123  Key ID:                              |                 |
| Authentication  Finable authentication key Key: key 23 Key ID: 1                              |                 |
| Authentication  ✓ Enable authentication key Key: keyµ23 Key ID: 1  Authentication Mode: ⊙ MD5 | C Clear text    |
| Authentication                                                                                | Clear text      |
| Authentication  Finable authentication key Key: keyµ23 Key ID: 1  Authentication Mode: • MD5  | Clear text      |

## Cisco ASA CLI 컨피그레이션

| Cisco ASA                                               |
|---------------------------------------------------------|
|                                                         |
| ciscoasa# <b>show running-config</b>                    |
| : Saved                                                 |
| :                                                       |
| ASA Version 8.0(2)                                      |
| 1                                                       |
| hostname ciscoasa                                       |
| enable password 8Ry2YjIyt7RRXU24 encrypted              |
| names                                                   |
| !                                                       |
|                                                         |
| <pre>! Inside interface configuration interface</pre>   |
| Ethernet0/1 nameif inside security-level 100 ip address |
| 10.1.1.1 255.255.255.0 ! RIP authentication is          |
| configured on the inside interface. rip authentication  |

mode md5
rip authentication key

!

!
!
!--- Output Suppressed !--- Outside interface
configuration interface Ethernet0/2 nameif outside
security-level 0 ip address 192.168.1.2 255.255.255.0 !-- RIP Configuration router rip
network 10.0.0.0
version 2
!--- This is the static default gateway configuration in
!--- order to reach the Internet. route outside 0.0.0.0
0.0.0 192.168.1.1 1

### <u>Cisco IOS 라우터(R2) CLI 컨피그레이션</u>

Cisco IOS 라우터(R2) interface Ethernet0 ip address 10.1.1.2 255.255.255.0 ip rip authentication mode md5 ip rip authentication key-chain 1 ! router rip version 2 network 10.0.0.0 network 172.16.0.0 no auto-summary

### <u>Cisco IOS 라우터(R1) CLI 컨피그레이션</u>

Cisco IOS 라우터(R1)

router rip version 2 network 172.16.0.0 no auto-summary

## <u>Cisco IOS 라우터(R3) CLI 컨피그레이션</u>

Cisco IOS 라우터(R3)

```
router rip
version 2
network 172.16.0.0
no auto-summary
```

### ASA를 사용하여 RIP로 재배포

OSPF, EIGRP, 고정 및 연결된 라우팅 프로세스의 경로를 RIP 라우팅 프로세스로 재배포할 수 있 습니다.

이 예에서는 네트워크 다이어그램으로 OSPF 경로를 RIP로 재배포하는 것이 표시됩니다.

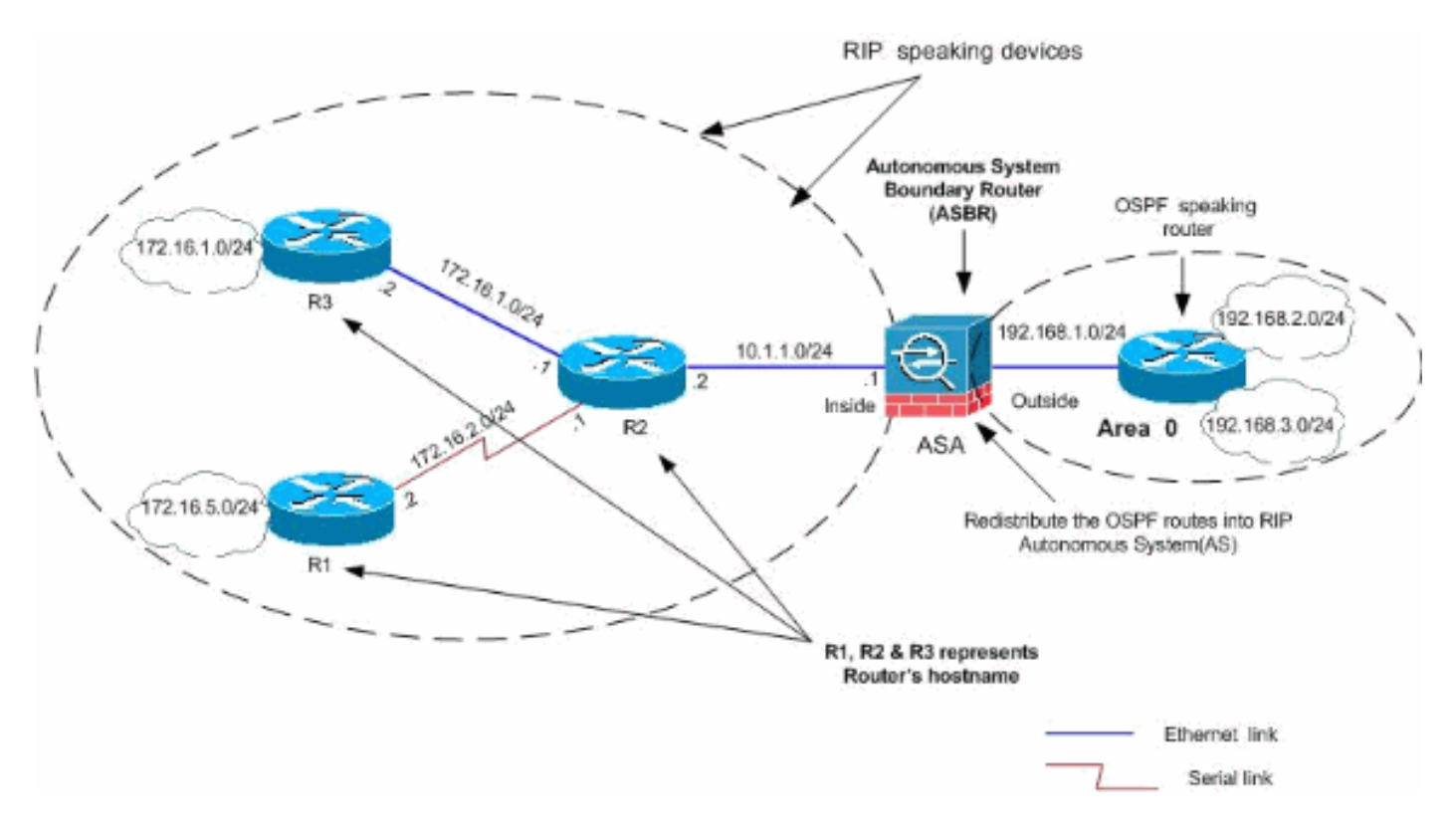

#### <u>ASDM 컨피그레이션</u>

다음 단계를 완료하십시오.

1. **OSPF 컨피그레이션**스크린샷과 **같이 ASDM** 인터페이스에서 Configuration > Device Setup > Routing > OSPF를 선택합니다

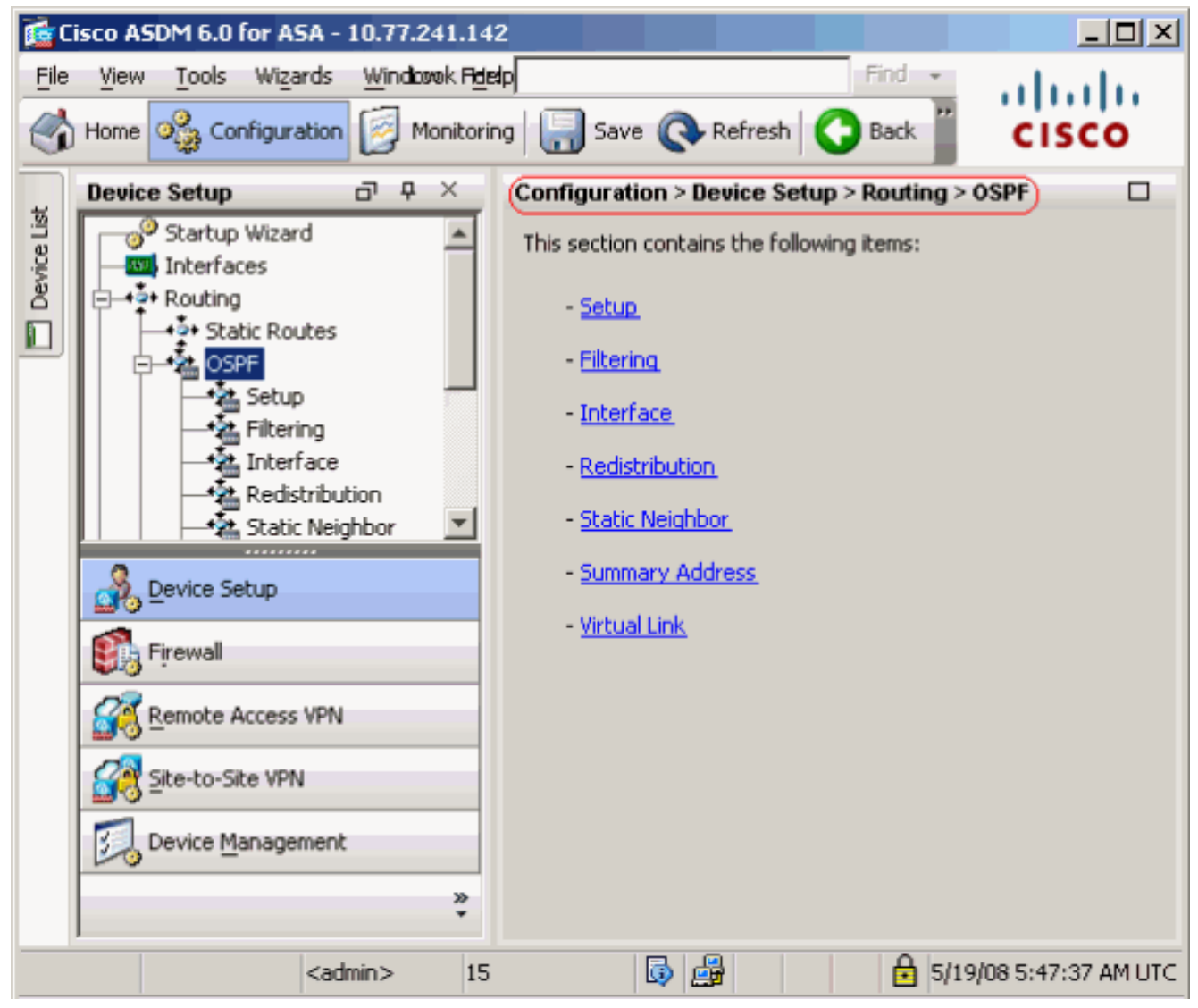

스크린샷과 같이 Setup > Process Instances 탭에서 OSPF 라우팅 프로세스를 활성화합니다 .이 예에서는 OSPF ID 프로세스가 1입니다

|             | Device Setup □ ₽ ×                                                                                                | Configuration > Device Setup > Routing > OSPF > Setup                                                                                                    |
|-------------|----------------------------------------------------------------------------------------------------|----------------------------------------------------------------------------------------------------|
| Device List | Startup Wizard                                                                                                    | Enable at least one OSPF Process Instance and define areas and area network Process Instances Area / Networks Route Summarization Maximum of two OSPF processes can be configured on this device. To rem the checkbox. OSPE Process 1 |
|             | A Interface     Redistribution     Static Neighbor     A Summary Address     Virtual Link     RIP     H → A EIGRP | OSPF Process 2                                                                                                    |
|             | Device Setup                                                                                                    | OSPF: Process ID: Advanc                                                                                                    |
|             | Remote Access VPN         Site-to-Site VPN         Device Management                                              |                                                                                                    |
|             | »<br>*                                                                                                    | Apply Reset                                                                                                    |

선택적 고급 OSPF 라우팅 프로세스 매개변수를 구성하려면 Setup > Process Instances 탭에 서 Advanced를 클릭합니다.라우터 ID, 인접성 변경, 관리 경로 거리, 타이머 및 기본 정보 시작 설정과 같은 프로세스별 설정을 편집할 수 있습니다

| 🔤 Edit USPF | Process # | Advanced | Properties |
|-------------|-----------|----------|------------|
|-------------|-----------|----------|------------|

| OSPF Process: 1                                                                                          | Router                                      | ID:                              | 192.168.1.1                                                          |                                        |
|----------------------------------------------------------------------------------------------------|---------------------------------------------|----------------------------------|----------------------------------------------------------------------|----------------------------------------|
| Ignore LSA MOSPF (suppress the s<br>syslog messages when router recei<br>MOSPF packets)                  | ending of<br>ives a LSA                     | RFC1583 (<br>summary r<br>1583)  | Compatible (calculat<br>route costs per RFC                          | e                                      |
| Adjacency Changes                                                                                        |                                             |                                  |                                                                      |                                        |
| Enable this for the firewall to send a syste<br>when an OSPF neighbor goes up/down.                      | og message                                  | Enable this fo<br>for each state | r the firewall to send<br>change.                                    | t a syslog                             |
| Log Adjacency Changes                                                                                    |                                             | 🔲 Log Adjad                      | cency Change Detail                                                  | s                                      |
| Administrative Route Distances                                                                           |                                             |                                  |                                                                      |                                        |
| Inter Area (distance for all<br>routes from one area to<br>another area)                                 | Intra Area (distance<br>within an area)     | for all routes                   | External (distance f<br>from other routing (<br>learned by redistrib | or all routes<br>domains,<br>ution)    |
| 110                                                                                                    | 110                                         |                                  | 110                                                                  |                                        |
| Timers (in seconds)                                                                                      |                                             |                                  |                                                                      |                                        |
| SPF Delay Time (between when<br>OSPF receives a topology change<br>and when it starts a SPF calculation) | SPF Hold Time (betw<br>consecutive SPF calc | een two<br>ulations)             | LSA Group Pacing (i<br>OSPF LSAs are colle<br>group and refreshe     | nterval at which<br>ected into a<br>d) |
| 5                                                                                                    | 10                                          |                                  | 240                                                                  |                                        |
| Default Information Originate                                                                            |                                             |                                  |                                                                      |                                        |
| Configure this to generate default ext                                                                   | ernal route into an OS                      | PF routing do                    | main.                                                                |                                        |
| Enable Default Information Originat                                                                      | e                                           | 🗖 Always ad                      | dvertise the default                                                 | route                                  |
| Metric Value: 1                                                                                          | Metric Type: 2                              | <b>V</b>                         | Route Map:                                                           |                                        |
| <b>함이</b> 음 <b>클릭하니다</b> 이저 다계를 완극히                                                                      | 하 후 Setun(선전)                               | > Area/Ne                        | tworks 택에서 (                                                         | SPF 라우팅                                |

확인을 클릭합니다.이전 단계를 완료한 후 Setup(설정) > Area/**Networks** 탭에서 OSPF 라우팅 에 참여하는 네트워크 및 인터페이스를 정의합니다.이 스크린샷과 같이 Add를 클릭합니다

| configuration > Device Setup ><br>Enable at least one OSPF Proces | Routing > OSPF > Setup     | )<br>; and area networks. | e.   |        |
|-------------------------------------------------------------------|----------------------------|---------------------------|------|--------|
| Process Instances Area / Netw                                     | works Route Summarization  | ו]                        |      |        |
| Configure the area properties                                     | and area networks for OSPI | Process                   |      |        |
| Networks                                                          | Authentication             | Options                   | Cost | Add    |
|                                                                   |                            |                           |      | Edit   |
|                                                                   |                            |                           |      | Delete |

이 화면이 나타납니다.이 예에서는 OSPF가 외부 인터페이스에서만 활성화되므로 외부 네트 워크(192.168.1.0/24)만 추가합니다.**참고:** 정의된 네트워크에 속하는 IP 주소를 가진 인터페이 스만 OSPF 라우팅 프로세스에 참여합니다

| ld OSPF Area   |                 |                    |                      |             |
|----------------|-----------------|--------------------|----------------------|-------------|
| OSPF Process:  | 1               |                    | Area ID: 0           | )           |
| Normal         |                 |                    |                      |             |
| C Stub         | Summary (all    | ows sending LSAs   | into the stub area)  |             |
| C NSSA         | Redistribute (  | imports routes to  | normal and NSSA ar   | easì        |
|                | Summary (all    | ws sendina I SAs   | into the NSSA area)  |             |
|                | Default Infor   | mation Originate ( | (generate a Type 7 c | lefault)    |
|                |                 |                    |                      |             |
|                | Metric Valu     | ie;  1             | Metric Type: 2       | <b>Y</b>    |
| Area Networks  | <b></b>         |                    |                      |             |
| Enter IP Ade   | dress and Mask  |                    | IP Address           | Netmas      |
| IP Address:    |                 |                    | 192.168.1.0          | 255.255.255 |
| In Fiddrosof   |                 | Add >>             |                      |             |
| Netmask:       | 255.255.255.0 💌 | Delete             |                      |             |
|                |                 |                    |                      |             |
|                |                 |                    |                      |             |
| Authentication | ı               |                    |                      |             |
| None           | C Password      | C MD5              | Default Cost:        | 1           |
|                |                 |                    |                      |             |
|                |                 |                    |                      |             |

확인을 클릭합니다.Apply를 클릭합니다

.

| Con | onfiguration > Device Setup > Routing > OSPF > Setup)                         |                 |                |                             |       |        |  |
|-----|-------------------------------------------------------------------------------|-----------------|----------------|-----------------------------|-------|--------|--|
| Er  | Enable at least one OSPF Process Instance and define areas and area networks. |                 |                |                             |       |        |  |
| P   | Process Instances 🤇                                                           | Area / Networks | Route Summaria | zation                      |       |        |  |
|     | Configure the area properties and area networks for OSPF Process              |                 |                |                             |       |        |  |
|     | OSPF Process                                                                  | Area ID         | Area Type      | Networks                    | Authe | Add    |  |
| - ( | 1                                                                             | 0               | Normal         | 192.168.1.0 / 255.255.255.0 | None  |        |  |
|     |                                                                               |                 |                |                             |       | Edit   |  |
|     |                                                                               |                 |                |                             |       | Delete |  |

2. OSPF **경로를 RIP로 재배포하려면 Configuration > Device Setup > Routing > RIP > Redistribution > Add**를 선택합니다

| figuration > Device Set | up > Routing > RIP > F | Redistribution) |           |        |
|-------------------------|------------------------|-----------------|-----------|--------|
| Protocol                | Metric                 | Match           | Route Map | Add    |
|                         |                        |                 |           | Edit   |
|                         |                        |                 |           | Delete |

3. OK(**확인)**를 클릭한 다음 Apply(적용)를 **클릭합니다** 

| 付 Add Redistribution    |                      |
|-------------------------|----------------------|
| Protocol                |                      |
| C Static C Connected 🧿  | OSPF OSPF ID: 1      |
| °                       | EIGRP EIGRP ID;      |
| Metric                  |                      |
| Configure Metric Type   |                      |
| 💿 Transparent 🔿 V       | alue                 |
| Optional                |                      |
| Route Map:              |                      |
| Match                   | ·                    |
| 🗖 Internal 🗖 Exte       | ernal 1 📃 External 2 |
| 🔲 NSSA External 1 🔲 NSS | A External 2         |
|                         |                      |
| OK Can                  | icel Help            |

#### 동등한 CLI 컨피그레이션

| RIP AS에 OSPF를 재배포하기 위한 ASA의 CLI 컨피그레<br>이션 |
|--------------------------------------------|
|                                            |
| router rip                                 |
| network 10.0.0.0                           |
| redistribute ospf 1 metric transparent     |
| version 2                                  |
| 1                                          |
| router ospf 1                              |
| router-id 192.168.1.1                      |
| network 192.168.1.0 255.255.255.0 area 0   |
| area O                                     |
| log-adj-changes                            |

OSPF 경로를 RIP AS로 재배포한 후 인접 디바이스 Cisco IOS Router(R2)의 라우팅 테이블을 볼 수 있습니다.

R2#**show ip route** Codes: C - connected, S - static, I - IGRP, R - RIP, M - mobile, B - BGP D - EIGRP, EX - EIGRP external, O - OSPF, IA - OSPF inter area N1 - OSPF NSSA external type 1, N2 - OSPF NSSA external type 2

```
El - OSPF external type 1, E2 - OSPF external type 2, E - EGP
i - IS-IS, su - IS-IS summary, L1 - IS-IS level-1, L2 - IS-IS level-2
ia - IS-IS inter area, * - candidate default, U - per-user static route
o - ODR, P - periodic downloaded static route
```

Gateway of last resort is not set

```
172.16.0.0/24 is subnetted, 4 subnets
        172.16.10.0 [120/1] via 172.16.1.2, 00:00:25, Ethernet1
R
        172.16.5.0 [120/1] via 172.16.2.2, 00:00:20, Serial1
R
С
        172.16.1.0 is directly connected, Ethernet1
С
        172.16.2.0 is directly connected, Serial1
     10.0.0.0/8 is variably subnetted, 2 subnets, 2 masks
С
        10.1.1.0/24 is directly connected, Ethernet0
R
        10.77.241.128/26 [120/1] via 10.1.1.1, 00:00:06, Ethernet0
     192.168.1.0/24 [120/1] via 10.1.1.1, 00:00:05, Ethernet0
R
     192.168.2.0/32 is subnetted, 1 subnets
        192.168.2.1 [120/12] via 10.1.1.1, 00:00:05, Ethernet0
R
     192.168.3.0/32 is subnetted, 1 subnets
        192.168.3.1 [120/12] via 10.1.1.1, 00:00:05, Ethernet0
R
!--- Redistributed route advertised by Cisco ASA
```

## <u>다음을 확인합니다.</u>

구성을 확인하려면 다음 단계를 완료하십시오.

1. Monitoring(모니터링) > Routing(라우팅) > Routes(경로)로 이동하면 라우팅 테이블을 확인할 수 있습니다.이 스크린샷에서는 172.16.1.0/24, 172.16.2.0/24, 172.16.5.0/24 및 172.16.10.0/24 네트워크가 R2(10.1.1.2)과 RIP를 통해 학습되는 것을 확인할 수 있습니다

| oring > Routing >                 | Routes             |                          |                 |               |     |
|-----------------------------------|--------------------|--------------------------|-----------------|---------------|-----|
| t <b>es</b><br>Each row represent | s one route. AD is | the administrative dista | ance.           |               |     |
| Protocol                          | Туре               | Destination IP           | Netmask         | Gateway       | Т   |
| RIP                               | -                  | 172.16.10.0              | 255.255.255.0   | 10.1.1.2      | i   |
| RIP                               | -                  | 172.16.5.0               | 255.255.255.0   | 10.1.1.2      | - I |
| RIP                               | -                  | 172.16.1.0               | 255.255.255.0   | 10.1.1.2      | i   |
| RIP                               | -                  | 172.16.2.0               | 255.255.255.0   | 10.1.1.2      | i   |
| CONNECTED                         | -                  | 10.1.1.0                 | 255.255.255.0   | -             | i   |
| CONNECTED                         | -                  | 10.77.241.128            | 255.255.255.192 | -             |     |
| STATIC                            | -                  | 10.77.0.0                | 255.255.0.0     | 10.77.241.129 |     |
| CONNECTED                         | -                  | 192.168.1.0              | 255.255.255.0   | -             |     |
| OSPF                              | -                  | 192.168.2.1              | 255.255.255.255 | 192.168.1.1   |     |
| OSPF                              | -                  | 192.168.3.1              | 255.255.255.255 | 192.168.1.1   | (   |

# 2. CLI에서 동일한 출력을 가져오기 위해 show route 명령을 사용할 수 있습니다. ciscoasa#show route

Codes: C - connected, S - static, I - IGRP, R - RIP, M - mobile, B - BGP D - EIGRP, EX - EIGRP external, O - OSPF, IA - OSPF inter area N1 - OSPF NSSA external type 1, N2 - OSPF NSSA external type 2 E1 - OSPF external type 1, E2 - OSPF external type 2, E - EGP i - IS-IS, L1 - IS-IS level-1, L2 - IS-IS level-2, ia - IS-IS inter area \* - candidate default, U - per-user static route, o - ODR P - periodic downloaded static route R 172.16.10.0 255.255.255.0 [120/2] via 10.1.1.2, 0:00:10, inside

R 172.16.5.0 255.255.255.0 [120/2] via 10.1.1.2, 0:00:10, inside

R 172.16.1.0 255.255.255.0 [120/1] via 10.1.1.2, 0:00:10, inside

R 172.16.2.0 255.255.255.0 [120/1] via 10.1.1.2, 0:00:10, inside

C 10.1.1.0 255.255.255.0 is directly connected, inside

C 10.77.241.128 255.255.255.192 is directly connected, dmz

S 10.77.0.0 255.255.0.0 [1/0] via 10.77.241.129, dmz

C 192.168.1.0 255.255.255.0 is directly connected, outside

0 192.168.2.1 255.255.255.255 [110/11] via 192.168.1.1, 0:34:46, outside

0 192.168.3.1 255.255.255 [110/11] via 192.168.1.1, 0:34:46, outside ciscoasa#

### 문제해결

이 섹션에서는 OSPF 문제를 해결하는 데 유용한 debug 명령에 대한 정보를 제공합니다.

#### 문제 해결 명령

Output Interpreter 도구(등록된 고객만 해당)(OIT)는 특정 show 명령을 지원합니다.OIT를 사용하여 show 명령 출력의 분석을 봅니다.

참고: debug 명령을 사용하기 전에 디버그 명령에 대한 중요 정보를 참조하십시오.

```
    debug rip events - RIP 이벤트의 디버깅을 활성화합니다.

 ciscoasa#debug rip events
 rip_route_adjust for inside coming up
 RIP: sending request on inside to 224.0.0.9
 RIP: received v2 update from 10.1.1.2 on inside
      172.16.1.0255.255.255.0 via 0.0.0.0 in 1 hops
      172.16.2.0255.255.255.0 via 0.0.0.0 in 1 hops
      172.16.5.0255.255.255.0 via 0.0.0.0 in 2 hops
      172.16.10.0255.255.255.0 via 0.0.0.0 in 2 hops
 RIP: Update contains 4 routes
 RIP: received v2 update from 10.1.1.2 on inside
      172.16.1.0255.255.255.0 via 0.0.0.0 in 1 hops
      172.16.2.0255.255.255.0 via 0.0.0.0 in 1 hops
      172.16.5.0255.255.255.0 via 0.0.0.0 in 2 hops
      172.16.10.0255.255.255.0 via 0.0.0.0 in 2 hops
 RIP: Update contains 4 routes
 RIP: sending v2 flash update to 224.0.0.9 via dmz (10.77.241.142)
 RIP: build flash update entries
         10.1.1.0 255.255.255.0 via 0.0.0.0, metric 1, tag 0
         172.16.1.0 255.255.255.0 via 0.0.0.0, metric 2, tag 0
         172.16.2.0 255.255.255.0 via 0.0.0.0, metric 2, tag 0
         172.16.5.0 255.255.255.0 via 0.0.0.0, metric 3, tag 0
         172.16.10.0 255.255.255.0 via 0.0.0.0, metric 3, tag 0
 RIP: Update contains 5 routes
 RIP: Update queued
 RIP: sending v2 flash update to 224.0.0.9 via inside (10.1.1.1)
 RIP: build flash update entries - suppressing null update
 RIP: Update sent via dmz rip-len:112
 RIP: sending v2 update to 224.0.0.9 via dmz (10.77.241.142)
 RIP: build update entries
         10.1.1.0 255.255.255.0 via 0.0.0.0, metric 1, tag 0
         172.16.1.0 255.255.255.0 via 0.0.0.0, metric 2, tag 0
         172.16.2.0 255.255.255.0 via 0.0.0.0, metric 2, tag 0
         172.16.5.0 255.255.255.0 via 0.0.0.0, metric 3, tag 0
```

172.16.10.0 255.255.255.0 via 0.0.0.0, metric 3, tag 0 192.168.1.0 255.255.255.0 via 0.0.0.0, metric 1, tag 0 192.168.2.1 255.255.255.255 via 0.0.0.0, metric 12, tag 0 192.168.3.1 255.255.255.255 via 0.0.0.0, metric 12, tag 0 RIP: Update contains 8 routes RIP: Update queued RIP: sending v2 update to 224.0.0.9 via inside (10.1.1.1) RIP: build update entries 10.77.241.128 255.255.255.192 via 0.0.0.0, metric 1, tag 0 192.168.1.0 255.255.255.0 via 0.0.0.0, metric 1, tag 0 192.168.2.1 255.255.255.255 via 0.0.0.0, metric 12, tag 0 192.168.3.1 255.255.255.255 via 0.0.0.0, metric 12, tag 0 RIP: Update contains 4 routes RIP: Update queued RIP: Update sent via dmz rip-len:172 RIP: Update sent via inside rip-len:92 RIP: received v2 update from 10.1.1.2 on inside 172.16.1.0255.255.255.0 via 0.0.0.0 in 1 hops 172.16.2.0255.255.255.0 via 0.0.0.0 in 1 hops 172.16.5.0255.255.255.0 via 0.0.0.0 in 2 hops 172.16.10.0255.255.255.0 via 0.0.0.0 in 2 hops RIP: Update contains 4 routes

## <u>관련 정보</u>

- <u>Cisco 5500 Series Adaptive Security Appliance 지원 페이지</u>
- <u>Cisco 500 Series PIX 지원 페이지</u>
- PIX/ASA 8.X:Cisco ASA(Adaptive Security Appliance)에서 EIGRP 구성
- <u>기술 지원 및 문서 Cisco Systems</u>